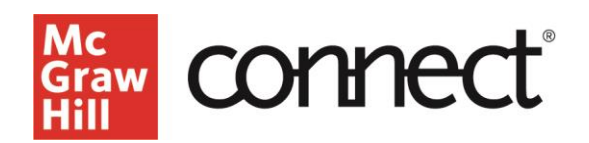

## SECTION DASHBOARD: ASSIGNMENT OVERVIEW WIDGET

Video: CLICK TO VIEW

The Section Dashboard Assignment Overview widget displays the five most recently created assignments and surfaces certain assignment data and student progress. To the left of the assignment names, you'll see an icon indicating the type of assignment it is.

Below the assignment names, you'll see color-coded labels depending on the policy settings, including whether the assignment is hidden from students, shared with a colleague, or proctored. Under these labels are the start date and due date you've set for each assignment. The point value is listed in the middle, along with whether the assignment is manually graded.

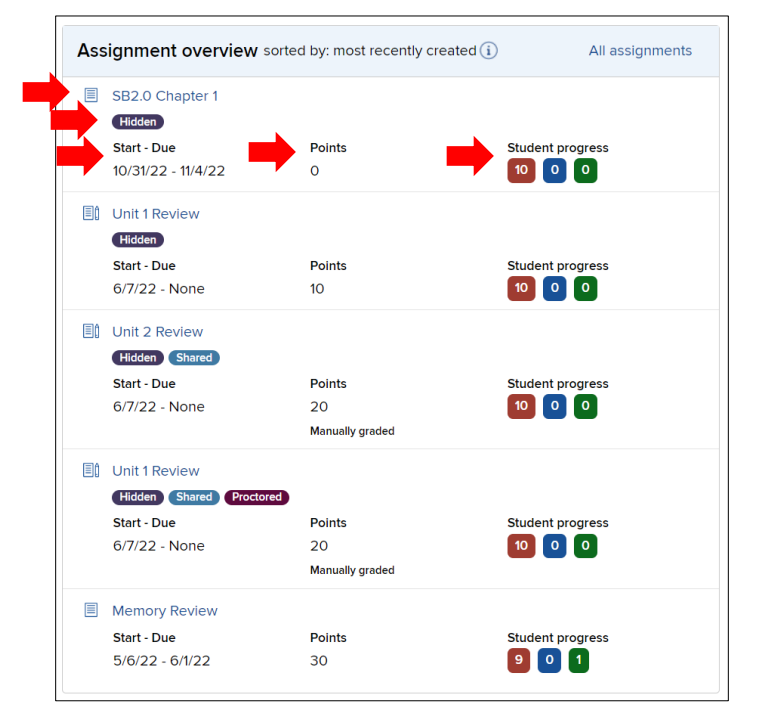

To the right, under student progress, the colorcoded boxes show the number of students at each stage of the completion process. Red shows how many have not yet started, blue shows the number in progress, and green is the number of students who have completed it. Clicking on one of the boxes will show the first ten students at that completion stage.

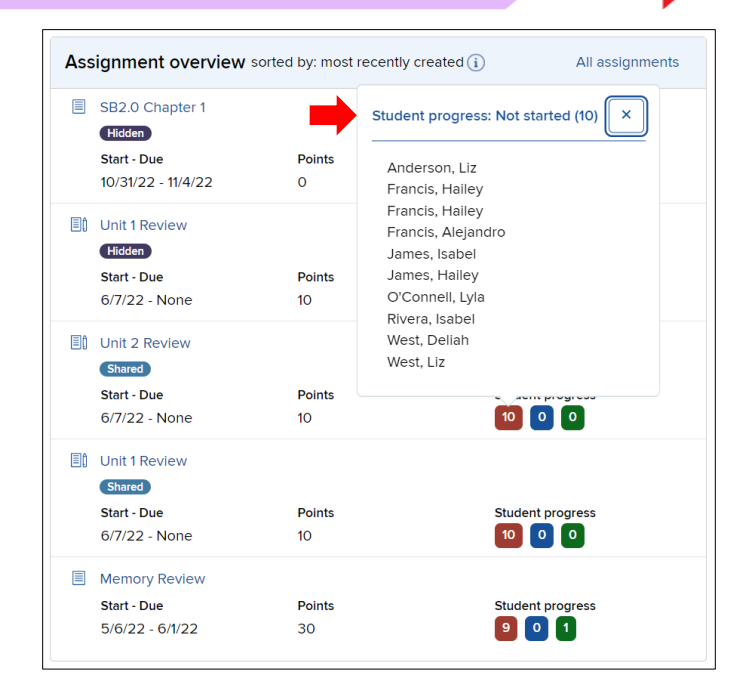

If you click on an assignment name, you will be taken to assignment management options for that individual assignment – editing, copying, sharing, and grading.

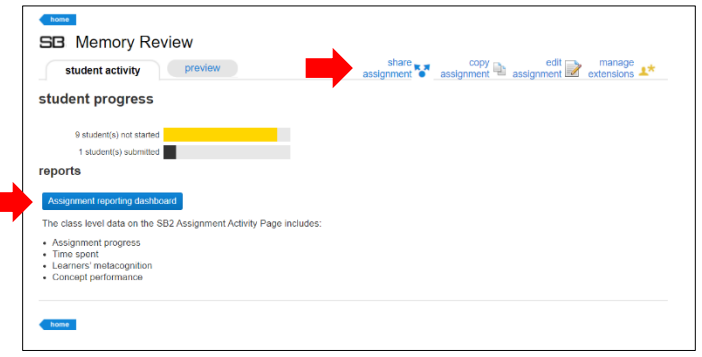

MONDAY-THURSDAY: 24 hours FRIDAY: 12 AM - 9 PM EST SATURDAY: 10 AM - 8 PM EST SUNDAY: 12 PM – 12 AM EST